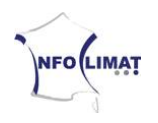

## Instructions de mise en place pour StatIC des stations utilisant Weatherlink *si vous possédez déjà un espace FTP ou un site web*

Ce document vous permet de configurer Weatherlink pour l'utiliser sur StatIC. Il a été mis à jour pour la dernière fois le 16 avril 2011.

- 1. Pour commencer, il faut récupérer le fichier modèle. Vous pouvez le trouver à l'adresse http://www3.infoclimat.fr/static/statIC.htx. Enregistrer ce fichier dans le «WeatherLink\nom de la station\Templates\ » (souvent. répertoire le répertoire WeatherLink se trouve sur le disgue C directement. Donc, si la station nomme « MaStation », il faudra enregistrer fichier se le dans « C:\WeatherLink\MaStation\Templates\ »).
- 2. Ouvrir Weatherlink, cliquer sur « Setup » (1) puis « Internet Settings » dans le menu du haut. Il y a normalement 8 colonnes nommées « Profile 1 » à « Profile 8 ». Si les données sont déjà présentes quelque part sur un site perso, les paramètres « Internet Connexion Summary » sont déjà configurés et il n'est pas nécessaire de toucher à cet encart. Si ce n'est pas le cas, merci de lire ceci : <u>http://www3.infoclimat.fr/static/weatherlink\_ftp.pdf</u>

| File Setup           | e <b>rLink 5.</b><br>Reports | 9.2 16/<br>Rain Wi | <b>04/11 11</b><br>indow Help | :11:       |       |                                                  | _         |                     | _                                        |           |                              | _                |           |           |
|----------------------|------------------------------|--------------------|-------------------------------|------------|-------|--------------------------------------------------|-----------|---------------------|------------------------------------------|-----------|------------------------------|------------------|-----------|-----------|
|                      |                              |                    |                               |            | -#R#, |                                                  | 8         |                     |                                          |           |                              |                  |           |           |
| Yearly Rainfall (mm) |                              |                    |                               |            |       |                                                  |           |                     |                                          |           |                              |                  |           |           |
|                      | JAN                          | FEB                | MAR                           | APR        | MAY   | JUN JUL AUG                                      | SEP       | OCT 1               | NOV DE                                   | с тот     |                              |                  |           |           |
| 2011                 |                              |                    | 13.7                          | 4.3        |       |                                                  |           |                     |                                          | - 18.0    |                              |                  |           |           |
| MIN                  | 0.0                          | 0.0                | 13.7                          | 4.3        | 0.0   | Internet Settings                                |           |                     |                                          |           |                              |                  |           |           |
| MAX<br>AVG           | 0.0                          | 0.0                | 13.7<br>13.7                  | 4.3<br>4.3 | 0.0   | Internet Transfer Enabled: On Internet logon:    |           |                     |                                          |           | FTP host: ftp.infoclimat.fr  |                  |           |           |
|                      |                              |                    |                               |            |       | Local Transfer Enabled:                          | Off       | Connection<br>Type: | Connection<br>Type: Connect through LAN. |           |                              | FTP logon: Pop41 |           |           |
|                      |                              |                    |                               |            |       | FTP Path: \                                      |           |                     |                                          |           | Proxy Server No Proxy Server |                  |           |           |
|                      |                              |                    |                               |            |       | Local Path:                                      |           |                     | 3                                        |           | Internet Connection Settings |                  |           |           |
|                      |                              |                    |                               |            |       | Data Upload Summary                              | Profile 1 | Profile 2           | Profile 3                                | Profile 4 | Profile 5                    | Profile 6        | Profile 7 | Profile 8 |
|                      |                              |                    |                               |            |       | Offset Time:                                     | 0:29      |                     |                                          |           |                              |                  |           |           |
|                      |                              |                    |                               |            |       | Upload Frequency                                 | 5 min.    |                     |                                          |           |                              |                  |           |           |
|                      |                              |                    |                               |            |       | Automatically download<br>before Internet upload | No        |                     | <u> </u>                                 |           |                              |                  |           |           |
|                      |                              |                    |                               |            |       | Number of Template<br>Files to transfer          | _1        | 0                   |                                          |           |                              |                  | 0         | _0        |
|                      |                              |                    |                               |            |       | Number of Reports to<br>transfer                 | 3         | 0                   |                                          | _0        | _0                           | _0               | _0        |           |
|                      |                              |                    |                               |            |       | Number of Current Data<br>Images to transfer     | _7        | 0                   | _0                                       | _0        | _0                           |                  | _0_       |           |
|                      |                              |                    |                               |            |       | Number of Historical<br>Data Images to transfer  | _8        | 0                   | 0                                        |           | _0                           | 0                |           | _0        |
|                      |                              |                    |                               |            |       |                                                  | Configure | Configure           | Configure                                | Configure | Configure                    | Configure        | Configure | Configure |
|                      |                              |                    |                               |            |       |                                                  | ОК        | 2                   | (                                        | Cancel    |                              | Help             |           |           |

3. Sous une colonne vide quelconque, cliquer sur « Configure » (2).

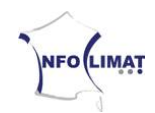

- 4. Paramétrer la fréquence d'envoi (« Upload Every ») à 30 minutes (3).
- 5. Régler l'offset sur 29 minutes (« Starting at : 0:29 »). Veiller à ce que l'horloge système soit bien paramétrée, en cas de doute plutôt mettre 0:28 voire 0:27 (4).
- 6. Cliquer sur « Select Template Files » (5).

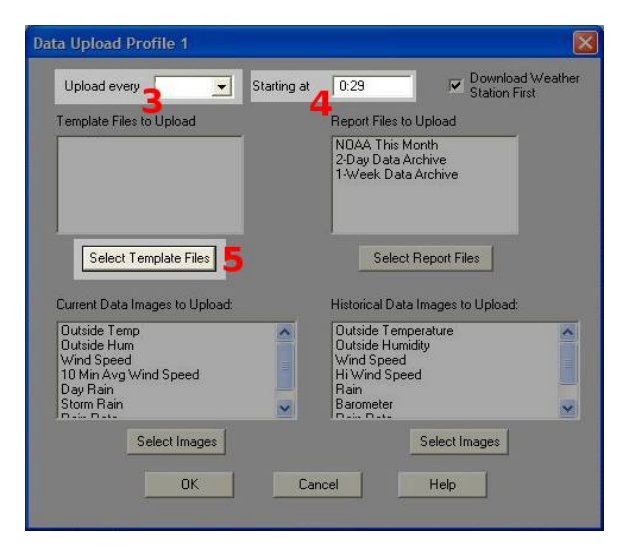

7. Cliquer sur « Add » (6).

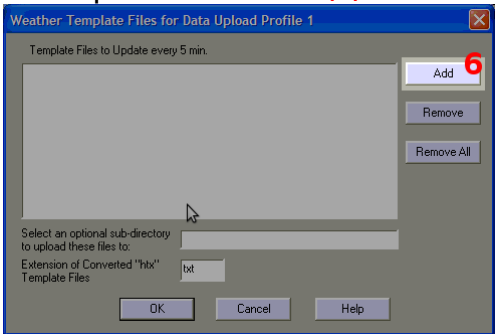

8. Sélectionner le fichier « statIC.htx » précédemment enregistré à l'étape 1 (7), puis cliquer sur « Ouvrir » (8).

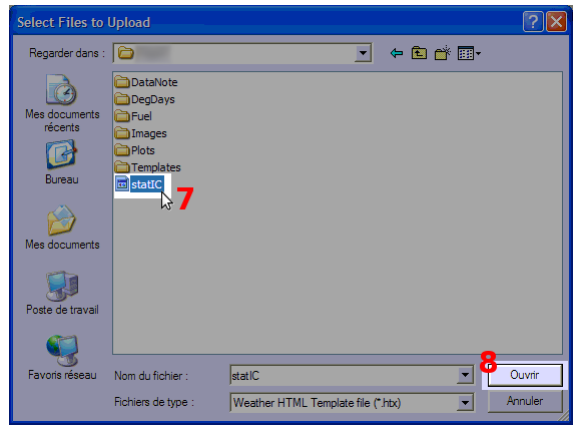

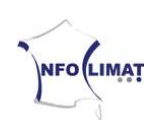

9. Inscrire « txt » dans la case « Extension of Converted htx Template Files » (9).

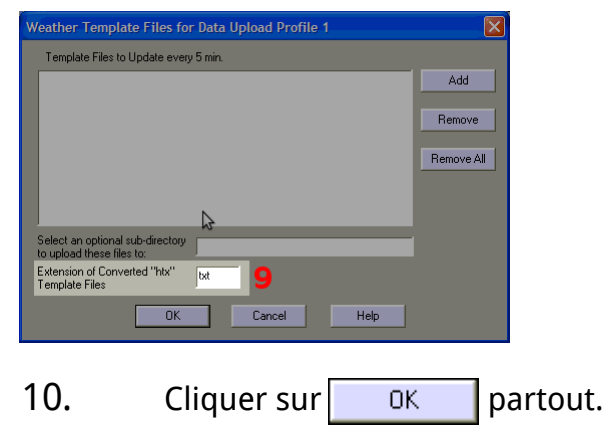

Si tout est correct, le logiciel Weatherlink devrait envoyer toutes les 30 minutes un fichier texte sur le serveur du site personnel, nommé « *static.txt* ». Pour que les données de vent y apparaissent, il se peut qu'il faille laisser ouvert le « Vantage Bulletin ».

L'URL du fichier à donner à l'équipe technique ou à remplir dans le formulaire est celle du site sur lequel est envoyé le fichier, suivi de « static*.txt* ». Par exemple : « *http://meteo.flying38.net/contents/datas/I38BOU.txt* ».